# 无锡市危险废物全流程监管信息系统 企业用户培训

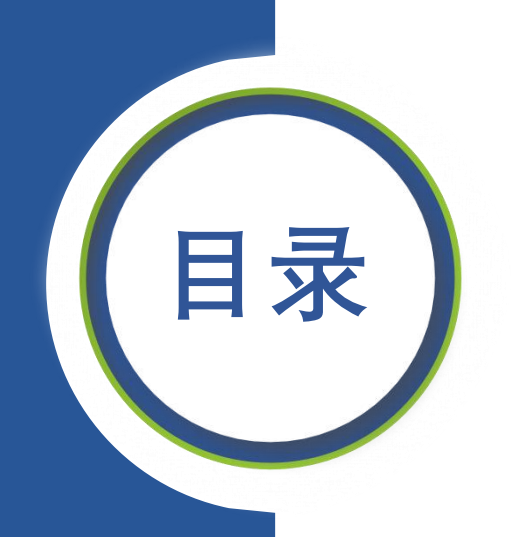

### CONTENTS

#### 01 危废企业操作说明

#### 02 一般工业固废企业操作说明

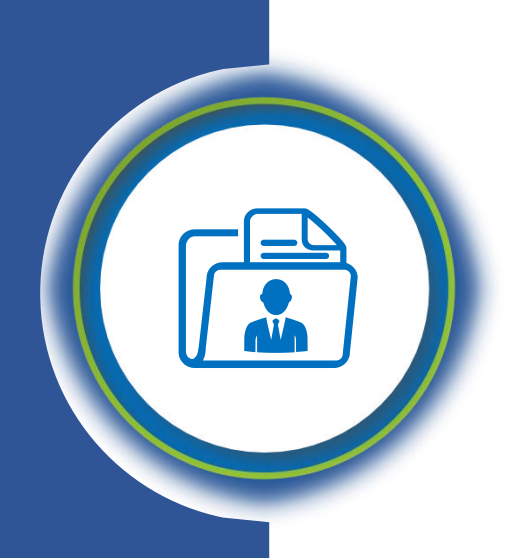

## PART 01

#### 危废企业操作说明

#### >>> 1、登陆入口归集

 1、企业用户账号统一集成到江苏省生态环节厅江苏省污染源"一企一档"管理系统。
 2、系统登录地址: http://218.94.78.91:18181/cas/login?pagePublishTicket=8de04b2a869a41eb81965f

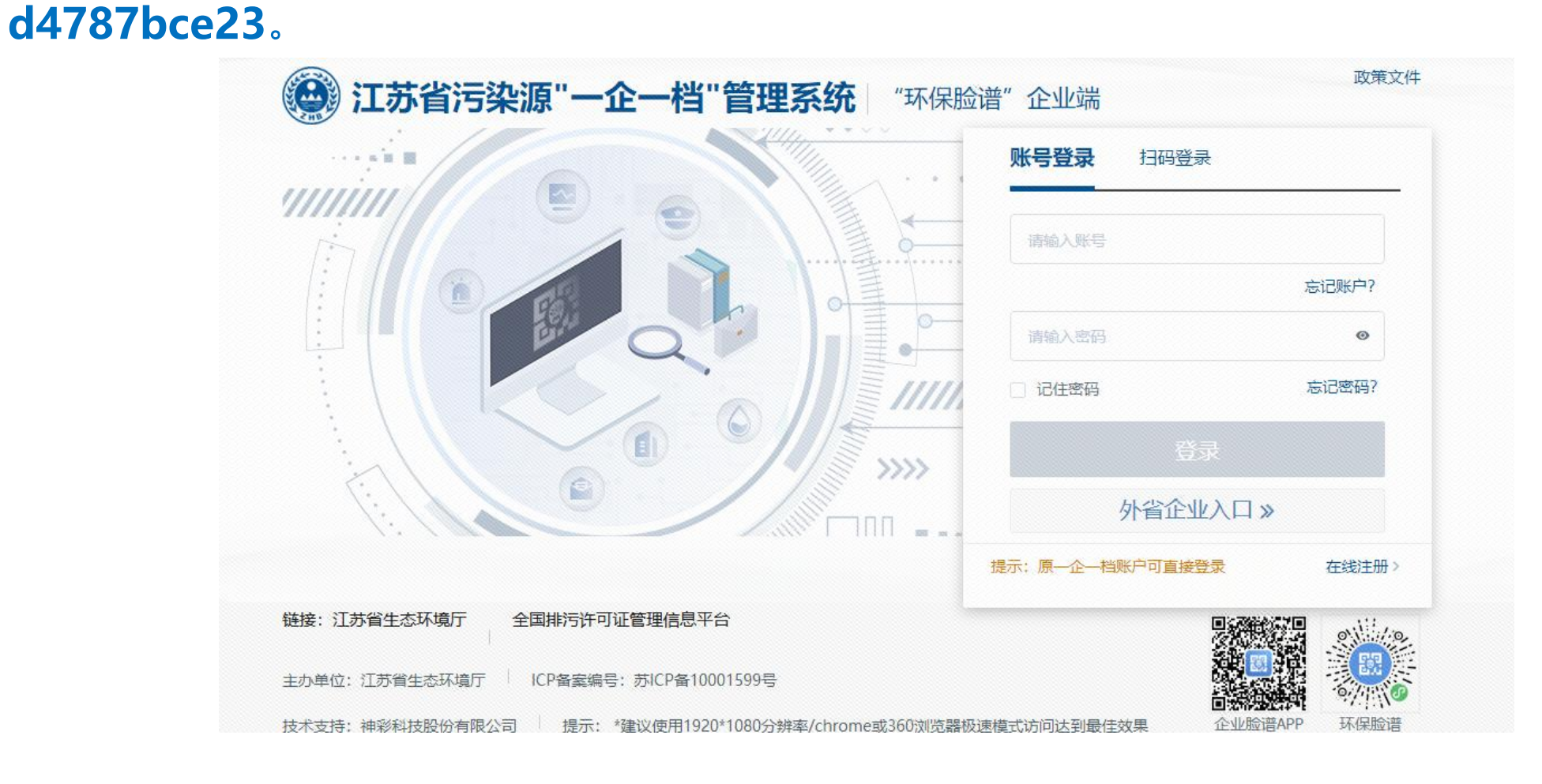

|          | 由于"自行监测"仅在正浏览器中能正常使用、需要您下载并安                                                                                                    | 装插件以便能在此浏览器中直接                                  | 度用IE浏览器访问, 请点击下载桶                      | 件,并阅读手册完成安装。                |        |
|----------|----------------------------------------------------------------------------------------------------|-------------------------------------------------|----------------------------------------|-----------------------------|--------|
| 理厂       | <b>計 快捷应用 1</b> 您是企业的管理员, 可通过[企]                                                                                                    | 业中心->企业账号管理]功                                   | 能,管理企业子账号的业务标                          | 又限。                         |        |
| 谱详情 >    |                                                                                                    | 0                                               | (                                      | <u>C</u>                    | \$     |
| <b>1</b> | 国家排污许可证申请 企业环保脸谱                                                                                                    | 成果转化                                            | 企业档案                                   | 国际合作                        | 无锡固废平台 |
| 1 09:3 약 | +                                                                                                    |                                                 |                                        |                             |        |
|          |                                                                                                    |                                                 |                                        |                             |        |
| 本丟乙部、    | 业务申请                                                                                                    |                                                 |                                        |                             |        |
| 查看全部>    | <sup>业务申请</sup><br><b> 諸 通知公告</b>                                                                                                    | ••<br>查看全部 >                                    | <b>金 政策法规</b>                          |                             | 查看全部   |
| 查看全部>    | 业务申请      董 通知公告      沙企生态环境业务系统登录入口归并-企业用                                                                                                    | 查看全部><br>2021-12-17                             | ☆ 政策法规                                 |                             | 查看全部   |
| 查看全部>    | 业务申请      董 通知公告      沙企生态环境业务系统登录入口归并-企业用      省生态环境厅关于做好涉企生态环境业务系统                                                                                                    | 查看全部 ><br>2021-12-17<br>2021-10-22              | <b>金 政策法规</b><br>■                     |                             | 查看全部   |
| 查看全部 >   | 业务申请      武      武       武 | 査看全部><br>2021-12-17<br>2021-10-22<br>2021-08-26 | 金 政策法规       原 → 使函 [20     2020-07-08 | 展示<br>环办标征函 (<br>2020-07-08 | 查看全部   |

#### >>> 2、系统登录-省内市外企业

省内市外经营企业登录"一企一档"后,选选择"添加申请",申请"无锡固废平台"应用,属 地环保局审核通过之后,可登陆无锡固废平台备案企业信息。

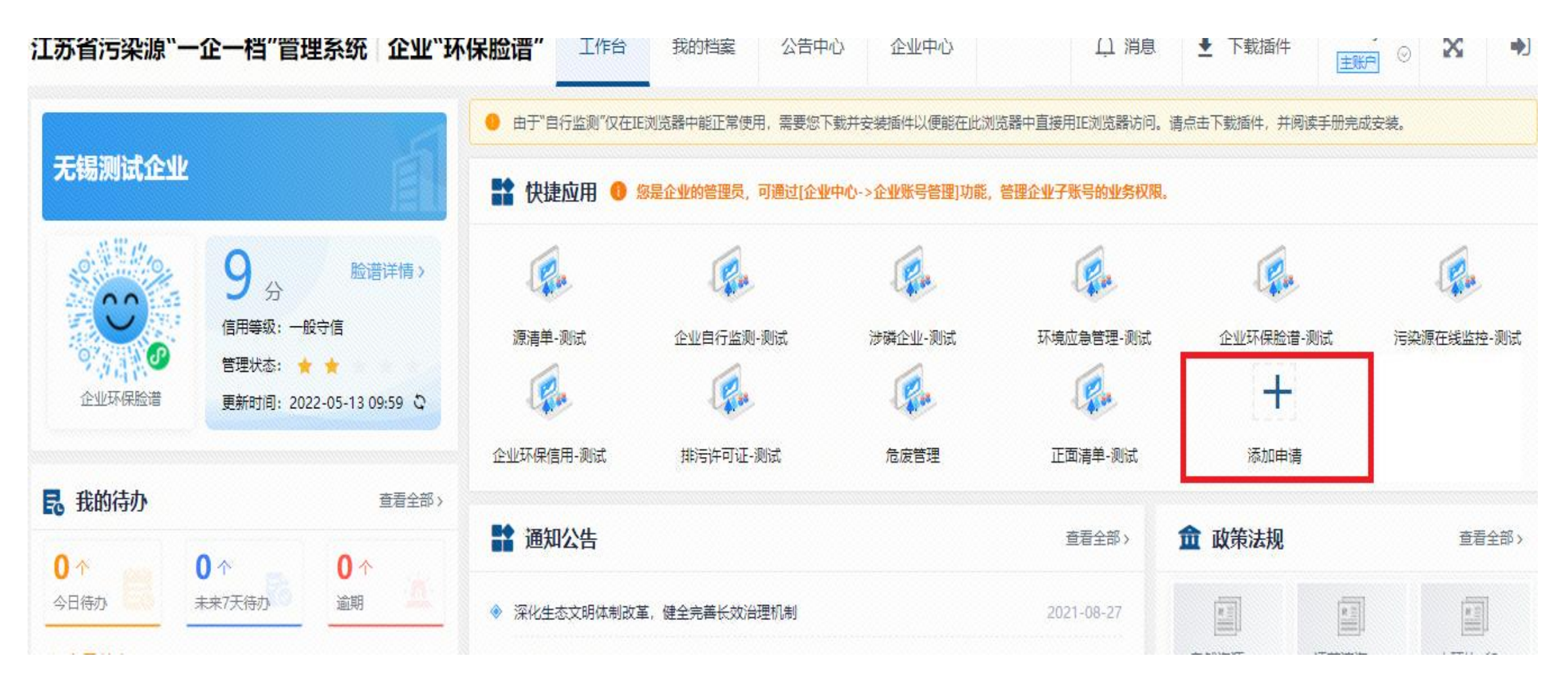

#### >>> 2、系统登录-省外企业

### 省外经营企业登录"无锡固废平台" (http://122.193.203.5:20002) 后,选选择"立即注册",注册成功之后,可登陆无锡固废平台备案企业信息。

| く 手机号码/账号                  | 账号注册   |                       |                   |            |       |
|----------------------------|--------|-----------------------|-------------------|------------|-------|
| の資料                        | * 手机号码 | 〈 请输入手机号码             | * 用户姓名            | 请输入用户姓名    |       |
|                            | *登录密码  | 🔠 新密码, 字母和数字, 6到18位之间 | *确认密码             | ◎ 请再一次输入密码 |       |
| ◎ 验证码 7 <mark>y 2 j</mark> | * 单位名称 | 输入单位名称                | * 单位代码?           | 输入统一社会信用代码 |       |
| 母责                         | 单位归属   | ○ 本市单位   • ● 外市单位     | *单位类型             | 经营单位       | ~     |
|                            | * 涉及业务 | 利用处置一般工业固度            |                   |            | ~     |
|                            | * 验证码  | ◎ 请输入验证码              | <b>a_1</b> *短信验证码 | ⊗ 请输入短信验证码 | 获取验证码 |
| 还没有账号? 立即注册                |        |                       | 完成注册              |            |       |
| 为保证系统稳定,建议使用谷歌浏览器          |        | 已有账号,去登录!             | 为保证系统稳定,建议使       | 用谷歌浏览器     |       |

#### 监管人员向企业下发自查自纠任务,企业需在收到自查自纠任务后按时申报自查结果,上传检查

#### 点照片。

| 4571 |      | <ul> <li></li> <li></li> <li><!--</th--><th>查点管理 ×</th><th></th><th></th><th></th><th></th><th></th><th></th><th></th><th></th><th></th><th></th><th></th><th></th></li></ul> | 查点管理 ×       |          |                 |           |           |         |      |      |     |         |             |        |       |
|------|------|----------------------------------------------------------------------------------------------------|--------------|----------|-----------------|-----------|-----------|---------|------|------|-----|---------|-------------|--------|-------|
| 查点管理 |      | 企业名称                                                                                                    | 请输入企         | 11/2 称 ; | 检查点类型           | 请选择检查点类   | 型 ~ 检查点名和 | k 请输入检查 | 点名称  | Q 查询 |     |         |             |        |       |
| 巡检统计 |      | + 増加                                                                                                    | <b>吨</b> 检查点 | 向 删除检查点  | 5               |           |           |         |      |      |     |         |             |        |       |
| 金记录  |      |                                                                                                    | í            | 企业名称     |                 | 检查点名称     | 检查设施类型    | 检查设备    | 检查周期 |      | 检查  | 任务类型    | 检查;         | 操      | 作     |
| 管理   |      |                                                                                                    | 培训演示用        | 用-企业     | 标识牌             |           | ΓX        | 标识牌     | 每月1次 | 日第   | 常环境 | 隐患自查自纠  | Ξ           | 编辑设置   | 置检查步骤 |
|      |      |                                                                                                    | 培训演示用        | 用-企业     | 设施              |           | 危废贮存设施    | 设施      | 每月1次 | 日?   | 常环境 | 隐患自查自纠  | =           | 编辑设置   | 置检查步骤 |
|      | 自检自约 | 4                                                                                                    |              | ● 检查点智   | 會理 ×            |           |           |         |      |      |     |         |             |        |       |
|      | 检查。  | 点管理                                                                                                    |              | ←返回      |                 |           |           |         |      |      |     |         |             |        |       |
| 巡检统计 |      | 充计<br>己录                                                                                                    |              | 添加检查点    | 5               |           |           |         |      |      |     |         |             |        |       |
|      | 问题   | 问题整改                                                                                                    |              | * 企业名    | 称: 译            | 与选择企业     |           |         |      |      | a   |         |             |        |       |
|      | 停产管  | 管理                                                                                                    |              | * 检查点类   | 型: #            |           | <u>u</u>  |         |      |      | ~   | *检查点设施  | <b>施:</b>   | 输入检查点; | 设施    |
|      |      |                                                                                                    |              | * 检查点名;  | 称: 谭            | 请输入检查点名称  |           |         |      |      |     | 检查点编制   | <b>e:</b> e | 动生成    |       |
|      |      |                                                                                                    |              | * 检查任务类  | 型: i            | 青选择检查点周期  | ß         |         |      |      | ~   | *检查任务类型 | 型:          | 选择检查任  | 务类型   |
|      |      | 检查工作描述                                                                                                    |              |          | 述: <sup>1</sup> | 请输入检查工作描述 |           |         |      |      |     |         |             |        |       |

- 取旧

#### 企业在电脑端根据问题清单进行自查,填报自查结果,上传检查点照片。

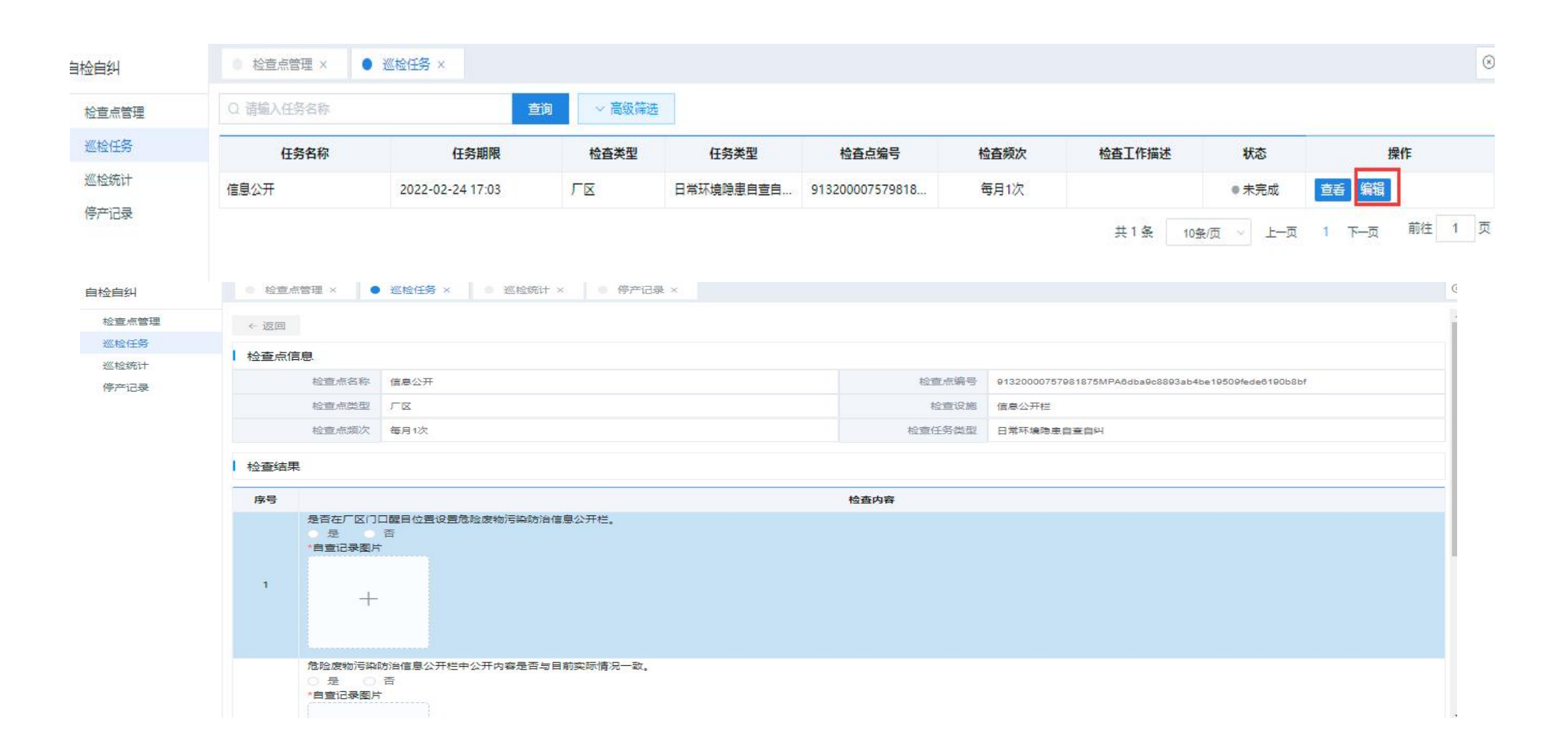

#### >>> 3、自查自纠手机APP

1、扫码下载自查自纠手机APP,企业用户使用无锡市危废全流程监管系统账号登录。
 2、登录后进行企业自查自纠检查申报(企业自查、照片上传)。

| 16:31 |       | * HD *411 🗩 |
|-------|-------|-------------|
| <     | 账号登录  |             |
|       |       |             |
| ▮ 帐号登 | 录/手机号 | ۲           |
|       |       |             |
| â 输入密 | 码     | 0           |
|       |       |             |
|       | 登录    |             |
|       |       |             |
|       |       |             |
|       |       |             |

| 2022 | 年02月、 | ~      |       |          | 完成率 | :0%                       |
|------|-------|--------|-------|----------|-----|---------------------------|
| Β    | —     | =      | Ξ     | 四        | 五   | $\overrightarrow{\wedge}$ |
|      |       | 01     | 02    | 03       | 04  | 05                        |
| 06   | 07    | 08     | 09    | 10<br>今天 |     |                           |
|      |       |        |       | 17       |     |                           |
|      |       |        |       |          |     |                           |
|      |       |        |       |          |     |                           |
| 产生派  | 原     |        |       |          |     | >                         |
| ●任务  | 期限:3月 | 10日 检查 | 查设施类型 | 型: 危废产   | 生源  |                           |

| 检查点信息                                                          | く     产生源                                           |
|----------------------------------------------------------------|-----------------------------------------------------|
| 任务名称: <b>产生源</b>                                               | 产生源                                                 |
| 检查点编号:91320000757981875MWPe3fd31e90d3<br>145a683d34ed0ba2a0b78 | 1.是否对危险废物产生源设立危废产生源标识(该标<br>识为在危废全全命周期监控系统中录入设施信息后系 |
| 检查环节类型: 危废产生源                                                  | 统自动生成,企业自行打印)。                                      |
| 检查频次:每月1次                                                      | ○ 是 ○ 否                                             |
| 检查工作描述:                                                        |                                                     |
|                                                                | 2.如涉及在产生源临时存放的危废,是否符合未与其<br>他一般固废或原辅料、产品等混放的要求。     |
|                                                                | ○ 是 ○ 否                                             |
|                                                                |                                                     |
|                                                                | 3.是否符合不同种类危险废物根据来源和产生环节分<br>别收集的要求。                 |
|                                                                | ○ 是 ○ 否                                             |
|                                                                |                                                     |
| 开始检查                                                           | 完成检查                                                |

#### 监管人员根据管理需要,向企业下发规范化检查任务。企业收到规范化检查任务后,需上传台账

#### 等附件。

| 规范化检查                   | ● 产废单位指      | 标体系抽查 ×        |                    |                            |                                    |                                                                             |           |    |
|-------------------------|--------------|----------------|--------------------|----------------------------|------------------------------------|-----------------------------------------------------------------------------|-----------|----|
| 指标体系管理                  | 行政区划         | 选择行政区 ~        | 单位名称               | 请填写单位名称                    | 评估结论                               | 请选择评估结论                                                                     |           |    |
| 产废单位指标体系…               | 状态           | 请选择状态          | 检查开始日期             | 茴 请选择开始日期                  | 检查结束日期                             | 营 请选择结束日期                                                                   |           |    |
| 经营单位指标体系…               | 创建开始日期       | 問 请选择开始日期      | 创建结束日期             | 茴 请选择结束日期                  | 考核级别                               | 请选择考核级别                                                                     |           |    |
| 规范化统计<br>问题整改确认<br>延期审核 | Q 查询<br>+ 新增 | Q 母田           |                    |                            |                                    |                                                                             |           |    |
|                         | 生态环境部门       | 检查             | 规范化检查<br>指标体系管理    | ● 产废单位指标体系抽查 ×<br>新增指标体系抽查 |                                    |                                                                             |           |    |
|                         | 行政区          | 刻 单位名称         | 产废单位指标体系           | 版本*                        | 规范化考核指标 产废 新(                      | (含加分项、否决项)                                                                  |           |    |
|                         | 无锡市/滨湖       | 区 培训演示用-企业     | 经营单位指标体系…<br>规范化统计 | 检查日期*                      | II SACINE                          | 至 (注意日音                                                                     |           |    |
|                         | 无锡市/滨湖[      | ✓ 无锡锡南科技股份有限公司 | 问题整改确认<br>延期审核     | \                          |                                    | 检查人员                                                                        |           |    |
|                         |              |                |                    | 姓                          | 名                                  | 单位                                                                          | 环境检查执法证件号 | 操作 |
|                         |              |                |                    | 输入姓名                       |                                    |                                                                             |           | -  |
|                         |              |                |                    | 输入姓名                       |                                    |                                                                             |           | +  |
|                         |              |                |                    |                            |                                    | 检查单位                                                                        |           |    |
|                         |              |                |                    | 请填写搜索内容                    | 搜索                                 | 0                                                                           | 单位名称      |    |
|                         |              |                |                    |                            | 女有限公司 ><br>天天 社技有限公司 +<br>幸健智思品厂 < | <ul> <li>无锡永联钣金科技有限公司</li> <li>易车道汽车维修保养厂</li> <li>无锡欧亚通照明科技有限公司</li> </ul> |           |    |

#### 企业根据接收到的规范化检查任务清单,根据检查项内容,上传相应附件。

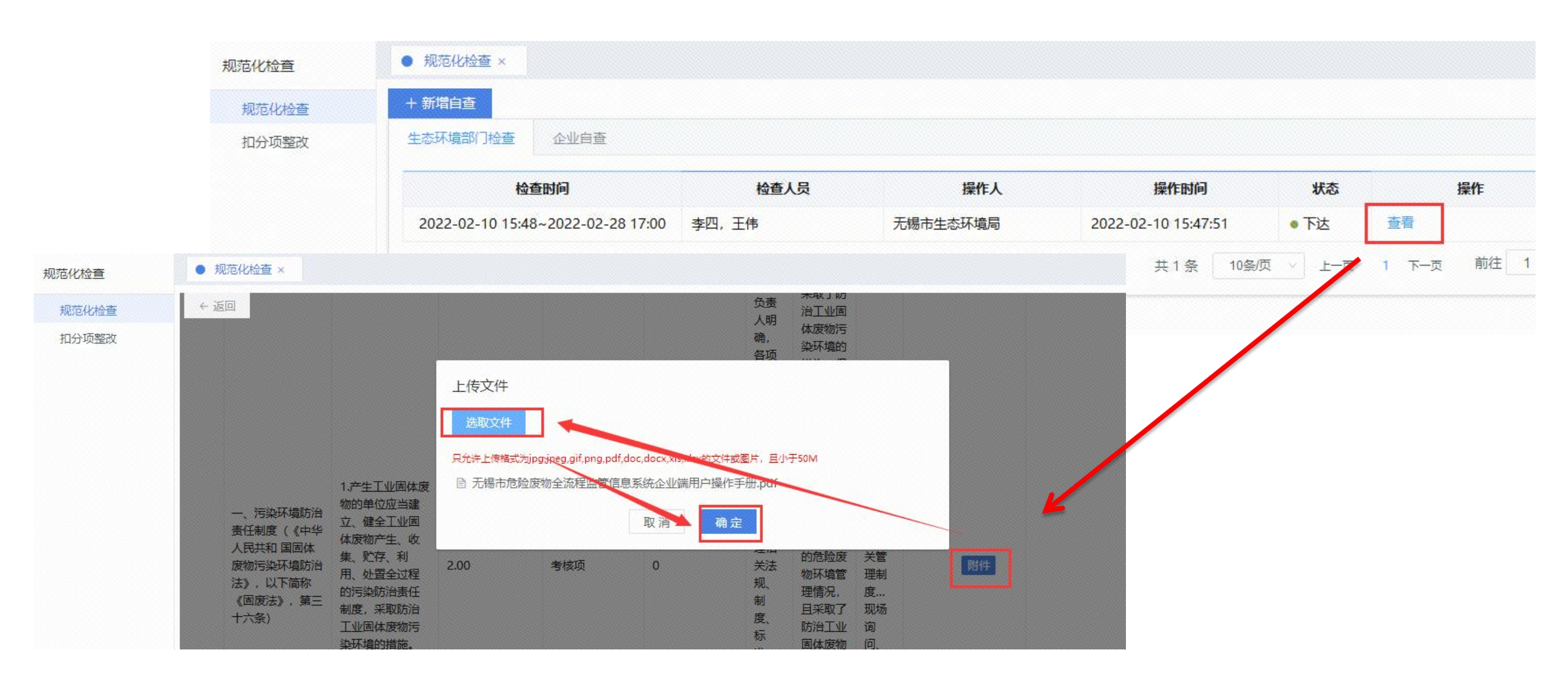

企业性质:

检查项目

姓名

李四 ¥ 2022-04-06

合计 综合评估 综合评估标准

检查项目列表已收起,点击展开

#### 监管人员现场检查前先线上查看企业台账等附件,现场检查其他内容并评分。

|            |                                                                            | 企业性质:<br>检查项目列表E                                 | ○ 无自行利用女<br>3展开,点击收起                                        | 上置设施                                                | ◎ 有利用                               | 目设施                                | © <b>#</b>         | 处置设施       |                                                                                                    | ◎ 有自行利用如                                                                                                    | 上置设施          |        |    |
|------------|----------------------------------------------------------------------------|--------------------------------------------------|-------------------------------------------------------------|-----------------------------------------------------|-------------------------------------|------------------------------------|--------------------|------------|----------------------------------------------------------------------------------------------------|----------------------------------------------------------------------------------------------------|---------------|--------|----|
|            |                                                                            |                                                  |                                                             |                                                     |                                     |                                    |                    | 检查项        | 目明细                                                                                                    |                                                                                                    |               |        |    |
|            |                                                                            | 检查项目                                             | 检查主要内容                                                      | 存 满                                                 | 分                                   | 得分                                 | 达标标准               |            |                                                                                                    | 评分细则                                                                                                    | 检查方法          | 备注     | 操作 |
|            |                                                                            |                                                  |                                                             |                                                     |                                     |                                    | 建立了涵盖全过<br>任制度,负责人 | 程的责<br>明确, | 1.建立<br>度,清境(5)<br>新境(7)<br>准(2)<br>定<br>(7)<br>(7)<br>(7)<br>(7)<br>(7)<br>(7)<br>(7)<br>(7)<br>(7)<br>(7) | 了涵盖全过程的责任制<br>责人明确,各项责任分<br>;负责人熟悉危险废物<br>理相关法规、制度、标<br>范;制定的制度得到落<br>取了防治工业固体废物<br>境的措施。得2分。<br>的责任制度未涵盖全过 |               |        |    |
| 〇 无自行利用处置  | 设施 <sup>《</sup> 有利用设                                                       | 施の                                               | 有处置设施                                                       | ◎ 有自:                                               | 行利用处置设施                             | i                                  |                    |            |                                                                                                    | 人熟悉危险废物环<br>制度和本单位的危                                                                                        | 查阅相关资料 (查看相   | ☑ 要求整改 |    |
| 起,点击展开     |                                                                            |                                                  |                                                             |                                                     |                                     |                                    |                    |            |                                                                                                    | 管理情况,且采取<br>固体废物运染环境                                                                                        | 关管理制度) 。现场询问。 | 责任制度不  | 附件 |
|            |                                                                            |                                                  | 检查项目明细                                                      |                                                     |                                     |                                    |                    |            |                                                                                                    | 1分。                                                                                                    |               | 清晰     |    |
| 检查主要内容     | 满分                                                                         |                                                  | 得分                                                          | 达标标准                                                | 评分细则                                | 检查方法                               | 备注                 | 1          | 操作                                                                                                    | H制度,或负责人<br>废物环境管理有关                                                                                        |               |        |    |
|            | 69 + 3                                                                     | 68 + 0                                           |                                                             |                                                     |                                     |                                    |                    |            |                                                                                                    | 悉本单位危险废物<br>况 成制完的制度                                                                                        |               |        |    |
|            | ◎ 达标                                                                       | ◎ 基本达                                            | 标                                                           | <ul> <li>不过</li> </ul>                              | 达标                                  |                                    |                    |            |                                                                                                    | 、环境管理职责不                                                                                                    |               |        |    |
|            | <ul><li>(1) 无自行利用或处置设置</li><li>(2) 有自行利用或处置</li><li>(3) 有自行利用和处置</li></ul> | 拖的产废单位满分为 50 分<br>设施的产废单位满分为 60<br>设施的产废单位满分为 70 | , 40 (含) -50 分为达杨<br>分, 48 (含) -60 分为边<br>分, 56 (含) -70 分为边 | 5, 30 (含) -40 分<br>达标, 36 (含) -41<br>达标, 42 (含) -51 | 计为基本达标;31<br>8 分为基本达标,<br>5 分为基本达标, | 0 分以下为不达标<br>36分以下为不达<br>42 分以下为不过 | i;<br>;标;<br>5标。   |            |                                                                                                    | 米取防治土业固体                                                                                                    |               |        |    |
|            |                                                                            |                                                  | 检查记录                                                        |                                                     |                                     |                                    |                    |            | 导出                                                                                                    |                                                                                                    |               |        |    |
| 检查日期       | 单位基本信息                                                                     | 危废生产情况                                           | 检查发现的问题                                                     | 得分                                                  | 综合评估                                | 备注                                 | 文件上传               | 记录[        | 时间                                                                                                    |                                                                                                    |               |        |    |
| 2022-04-06 | 培训                                                                         | 200吨                                             | 管理计划未备案                                                     | 68                                                  | 达标                                  |                                    | 附件                 | 2022-04-0  | 06 11:47:0                                                                                                  |                                                                                                    |               |        |    |
|            |                                                                            |                                                  |                                                             |                                                     |                                     |                                    |                    |            |                                                                                                    |                                                                                                    |               |        |    |

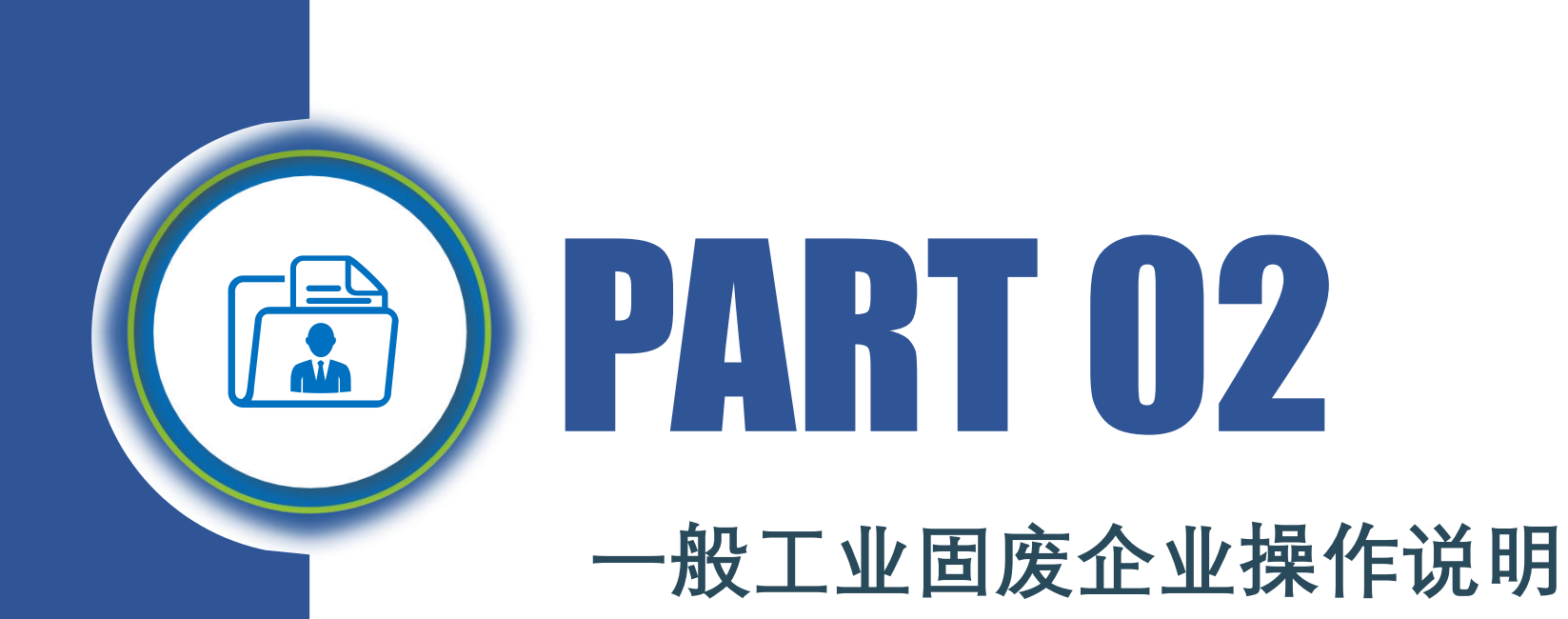

#### 登录后完善企业基本信息,点击【修改单位信息】,填写填写基本信息、工商信息、 涉废信息,完善后提交监管部门审核。

| 工作台  | ● 基础信息 ×  |                     |          |                    |  |  |  |  |  |
|------|-----------|---------------------|----------|--------------------|--|--|--|--|--|
| 通知公告 | 友情提醒:     |                     |          |                    |  |  |  |  |  |
| 基础信息 | 单位已经注册成功  | 1, 状态为【备案通过】        |          |                    |  |  |  |  |  |
|      | 查看    变更日 | 查看 变更日志 单位简介        |          |                    |  |  |  |  |  |
|      | 单位名称      | 无锡华润上华科技有限公司 (滨湖厂区) | 统一社会信用代码 | 91320214739444443B |  |  |  |  |  |
|      | 单位类型      | 产废单位                | 单位归属     | 本市单位               |  |  |  |  |  |
|      | 单位正在变更中,  | 状态为【编辑】             |          |                    |  |  |  |  |  |
|      | 查看    修改单 | 位信息                 |          |                    |  |  |  |  |  |
|      | 单位名称      | 无锡华润上华科技有限公司 (滨湖厂区) | 统一社会信用代码 | 91320214739444443B |  |  |  |  |  |

#### 属地环保部门收到企业提交的备案信息后,进行备案审核,审核通过后,状态为 【备案通过】。

| 工作台  | ● 基础信息 ×           |                                |          |                    |
|------|--------------------|--------------------------------|----------|--------------------|
| 通知公告 | 友情提醒:              |                                |          |                    |
| 基础信息 | 单位已经注册成功<br>查看 变更日 | , <b>状态为【 备案通过 】</b><br>ま 単位简介 |          |                    |
|      | 单位名称               | 培训演示用-企业                       | 统一社会信用代码 | 91320281MA1ME4J080 |
|      | 单位类型               | 固体废物产生源单位                      | 单位归属     | 本省单位               |
|      |                    |                                |          |                    |

#### >>> 2、一般工业固废信息填报

#### 点击【新增】,添加固废信息,如废物分类、废物名称等。 \*可点击页面上方管理台账制定指南,了解废物分类详细描述。

| 编辑废物                            |                                     |                                                |                                             |                                  |                               |
|---------------------------------|-------------------------------------|------------------------------------------------|---------------------------------------------|----------------------------------|-------------------------------|
| 第1类:按照《固体废物浸出<br>pH值在6~9的一般工业固约 | 出毒性浸出方法》 (GB5086-1<br>4废物。          | 1997) 规定方法进行浸出试验而                              | 失得的浸出液中,任何一种污染物的浓度均                         | 1未超过《污水综合排放标准                    | 》(GB8978-1996)中最高;            |
| 第11类:按照《固体废物浸<br>度,或者pH值在6~9的之外 | 出毒性浸出方法》(GB5086-<br>卜的一般工业固体废物。 废物: | 1997) 规定方法进行浸出试验而<br>名称: 根据 <u>《一般工业固体废物</u> 》 | 获得的浸出液中,有一种或一种以上的污染<br>管理台账制定指南(试行)》中的附表8-" | \$*物浓度超过《污水综合排放<br>一般工业固体废物分类表"; | (标准》 (GB8978-1996) 中<br>进行填写。 |
| * 废物分类                          | 第1类                                 | ~                                              | * 废物名称                                      | 冶炼废渣 (SW01)                      | ~                             |
| * 废物俗称                          | 废渣                                  |                                                | 计量单位                                        | 吨                                |                               |
| * 废物形态                          | 固态                                  | ~                                              | 密度                                          | 请输入密度                            | g/m³                          |
|                                 | 不超过40个字                             |                                                | 禁忌与应急措施                                     | 不超过40个字                          |                               |
| 产生工艺及主要成分                       |                                     |                                                |                                             |                                  |                               |

#### >>> 2、贮存设施信息申报

#### 点击【新增贮存设施】,添加企业贮存设施,关联贮存固废。

| ● 贮存设施 ×  |                             |                     |           |
|-----------|-----------------------------|---------------------|-----------|
| ← 返回      |                             |                     |           |
| * 贮存设施名称  | 仓库1                         | * 贮存设施类型            | 仓库        |
| * 贮存设施大小  | 1000                        | * 贮存设施大小单位          | 立方        |
| * 贮存能力    | 1000                        | * 贮存能力单位            | 吨         |
| 计划贮存的固废   | 「 废渣 ●                      | * 贮存设施地址            | 无锡        |
| *设施是否符合   | 是 ~                         | 备注                  | 请输入备注信息   |
| GB18599标准 |                             |                     |           |
| 图片        | 点击上传                        |                     |           |
|           | 注:要有仓库的内外照片和危险标志照片,只能上传.jpg | \.jpeg\.gif\.png格式的 | <u>کر</u> |
|           | 件,附件会自动在信息保存时上传             |                     |           |
|           | 2.png                       | ~                   |           |

#### >>> 2、自行利用处置设施信息申报

#### 点击【新增】,申报自行利用处置设施信息,如实填报自行利用处置设施名称、设计能力、利 用/处置方式、利用/处置具体方式、利用/处置固废、设施设计使用年限、设施累计运行时间、设 施地址。

| ● 自行利用处置设施 × |     |   |                     |       |     |
|--------------|-----|---|---------------------|-------|-----|
| ←返回          |     |   |                     |       |     |
| 填写基本信息       |     |   |                     |       |     |
| *设施名称        | 焚烧炉 |   | <mark>*</mark> 设计能力 | 10000 | 吨/年 |
| *利用/处置方式     | 处置  | ~ | *利用/处置具体方式          | 焚化    | ~   |
| *设施累计运行时间    | 2   | 年 | *设计利用/处置固废          | 废渣 🛞  | ~   |
| * 设施设计使用年限   | 15  | 年 | * 自行利用/处置设施地址       | 无锡滨湖区 |     |
|              |     |   |                     |       |     |
|              | 保存  |   |                     |       |     |

#### 3、一般工业固废季度申报-产生单位

#### 企业按季度进行一般工业固废产生、贮存、利用处置数据申报。次年根据上年度4个季度的季报 自动生成年报。选择申报类型,保存企业基本信息后,添加申报的固废信息、产生量、贮存量、自行 利用处置量、委外利用处置量。

| 一般工业固废           | ● 产生去向申报 ×                                    |
|------------------|-----------------------------------------------|
| 固废信息             | ← 返回<br>第一步:填报一般工业固废俗称                        |
| 自行利用处置设施<br>转移申报 | * 一般工业固废俗称     选择一般工业固废俗称                     |
| 产生去向申报           |                                               |
|                  | 2 第二步:填报—般工业固废产生量                             |
|                  | * 当季产生量 词插入当季产生量 吨                            |
|                  | 2 第三步:填报一般工业固废贮存量点击此处填报贮存详情                   |
|                  | 当季贮存总量 填报贮存详情后系统自动计算 吨 往季贮存总量 填报贮存详情后系统自动计算 吨 |
|                  | 2 第四步:填报一般工业固废自行利用处置量点击此处填报自行利用处置详情           |

#### 3、一般工业固废季度申报-收集单位

#### 企业按季度进行一般工业固废收集、贮存、委外利用处置数据申报,次年根据上年度4个季度的 季报自动生成年报。选择申报类型,保存企业基本信息后,添加申报的固废信息、收集量、贮存量、 委外利用处置量。

| 一般工业固废                       | ● 收集去向申报 ×                              |    |
|------------------------------|-----------------------------------------|----|
| 固废信息                         | ← 返回 段工业固废废物名称 请选择废物名称 ~                |    |
| 自行利用处置设施利用处置设施               | 2 第二步: 申报一般工业固废收集量                      |    |
| 收集转移申报<br>经营签收联单<br>联单查询     | * 当季收集量<br>点击此处选择转出单位                   |    |
| 利用处置去向申报<br>收集去向申报<br>• 收集管理 | 2 第三步: 申报一般工业固废贮存量 点击此处申报贮存详情           |    |
| 收集来源模板<br>收集入库               | 当季贮存总量 申报贮存详情后系统自动计算 吨 往季贮存总量 申报贮存详情后系统 | 相动 |
|                              | 2 第四步: 申报一般工业固废委托利用处置量 点击此处申报委托利用处置详情   |    |
|                              | 委托利用处置当季总量 申报委外移出详情后系统自动 吨              |    |

#### 3、一般工业固废季度申报-经营单位

#### 企业按季度进行一般工业固废接收、贮存、利用处置数据申报。次年根据上年度4个季度的季报 自动生成年报。选择申报类型,保存企业基本信息后,添加申报的固废、接收量、贮存量、委外利用 处置量。

| 一般工业固废                                  | ● 利用处置去向申报 ×                    |
|-----------------------------------------|---------------------------------|
| 固废信息                                    | ← 返回                            |
| 贮存设施<br>自行利用处置设施<br>利用处置设施              | *接收当季总量 填报接收详情后系统自动计算 吨         |
| 收集转移申报<br>经营签收联单                        | 2 第三步:填报一般工业固废贮存量点击此处填报贮存详情。    |
| 联单查询<br>利用处置去向申报<br>收集去向申报              | 当季贮存总量                          |
| <ul><li>▼ 收集管理</li><li>收集来源模板</li></ul> | 2 第四步:填报一般工业固废利用处置量点击此处填报利用处置详情 |
| 收集入库                                    | 利用处置当季总量 填报利用处置详情后系统自动 吨        |

#### 产废单位可向收集单位和经营单位发起电子转移联单。点击【新增联单】,选择接收单位, 填写运输单位信息。

| 中山                                 |                                            |                                      |                                               |
|------------------------------------|--------------------------------------------|--------------------------------------|-----------------------------------------------|
| * 单位名称:                            | 培训演示用经营                                    |                                      |                                               |
| 行政区划:                              | 江苏省 / 无锡市 / 滨湖区                            | ✓ 单位地址:                              | 无锡市滨湖区观山路13号                                  |
| * 联系人:                             | 培训演示                                       | * 联系电话:                              | 17701551234                                   |
| 单位                                 |                                            |                                      |                                               |
| * 苗柠农物                             | 话选择远端单位                                    | 首位地址                                 | -<br>                                         |
| *单位名称                              | 请选择运输单位<br>(注意) 法按定:(A) (1) (1)            | 单位地址                                 | 请输入单位地址                                       |
| * 单位名称<br>首路运输证号                   | 请选择运输单位<br>请输入道路运输证号                       | 单位地址 *运输工具牌照                         | 请输入单位地址<br>请输入运输工具牌照                          |
| * 单位名称<br>道路运输证号<br>*联系人           | 请选择运输单位<br>请输入道路运输证号<br>请输入联系人             | 单位地址<br>*运输工具牌照<br>*联系电话             | 请输入单位地址<br>请输入运输工具牌照<br>请输入联系电话               |
| * 单位名称<br>道路运输证号<br>* 联系人<br>* 驾驶员 | 请选择运输单位<br>请输入道路运输证号<br>请输入联系人<br>请输入驾驶员信息 | 单位地址<br>*运输工具牌照<br>*联系电话<br>*驾驶员联系电话 | 请输入单位地址<br>请输入运输工具牌照<br>请输入联系电话<br>请输入驾驶员联系电话 |

#### ▶ 4、转移联单-产废单位

#### 转移信息中,点击【添加转移废物】,填写转移的固废名称、数量、利用处置 方式等信息。

| 物基本信息        |             |               |
|--------------|-------------|---------------|
| *利用/处置方式     | * 废物俗称      | * 废物名称        |
| 事选择利用处置方式 ~~ | 请选择废物俗称 🛛 🗸 |               |
| * 容器类型       | * 容器数量      | * 容器材质        |
| 時选择容器类型 >    | 请填写容器数量     | 请选择容器包装材质 🛛 🗸 |
| *废物特性        | * 废物形态      | * 主要成分        |
| 青选择废物特性 >    | 请选择废物形态 ~   | 最多不超过40个汉字    |
|              |             |               |
| *禁忌与应急措施     | * 转移数量      |               |
| 最多不超过40个汉字   | 吨           |               |

#### ▶ 4、联单签收-收集、经营单位

#### 收集、经营单位按照联单进行签收。【签收联单】中,点击【去签收】,选择 签收或拒签。选择签收时需填写签收时的固废重量。

| 一般工业固废             | ● 经营签收联单 ×        |           |         |              |           |         |     |       |         |      |
|--------------------|-------------------|-----------|---------|--------------|-----------|---------|-----|-------|---------|------|
| 固废信息               | 联单编号              | 请输入联单编号   | 转出      | 单位 请输入转出单位   | 利用处置方式    | 请选择利用处  | 置方式 | ~     |         |      |
| 贮存设施               | 转移开始日期            | 目 请选择开始日期 | 转移结束    | 日期 🗐 请选择结束日期 | Q 查询      |         |     |       |         |      |
| 自行利用处置设施<br>利用处置设施 | 联单编号              | 转出单位      | 利用处置 方式 | 废物俗称         | 废物名称      | 转移数量    | 单位  | 运输单位  | 转移日期    | 操作   |
| 收集转移申报             | YBGF3202112209280 | 培训演示用-企业  | 焚烧 污    | 泥            | 污泥 (SW07) | 10      | 吨   | 运输    | 2022-09 | 去签收  |
| 经营签收联单             | 4                 |           |         |              | 共1        | 条 10条/页 |     | L-页 1 | 下页 1    | 前往 1 |

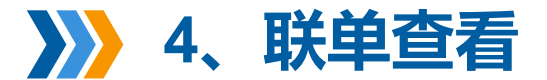

#### 收集、经营单位签收后,在联单查询中查询联单,支持通过转出单位、联单状 态等条件查询。

| 联单编号               | 请输入联单编号   |               | 转出单位 | 请输入转出单位         |      | 利用处置方式    | 式 请选择利用处置方式 |       | ~  |
|--------------------|-----------|---------------|------|-----------------|------|-----------|-------------|-------|----|
| 联单状态               | 清选择・シーン   | 转移开始日期        |      | 移开始日期 圖 请选择开始日期 |      | 转移结束日期    | 冒 请选择结束日期   |       |    |
| 签收开始日期             | 圖 请选择开始日期 | 签收            | 结束日期 | 圖 请选择结束日期       |      | Q 查询 坐 导出 | 1           |       |    |
| 联单编号               | 转出单位      | 利用处置方式        |      | 废物俗称            |      | 废物名称      | 转移数量        | 状态    | 損  |
| GF3202112204120001 | 培训演示用-企业  | 填埋            | 废渣   |                 | 冶炼废渣 | (SW01)    |             | ● 待签收 | 查看 |
| CE33031133040C0001 | 培训演示用-企业  | ·<br><b> </b> | 废渣   |                 | 冶炼废渣 | (SW01)    |             | • 已签收 | 香着 |

#### ≽ 5、系统设置-用户管理

#### 点击【新增】,新增用户,员工调岗或离职后,停用账号。

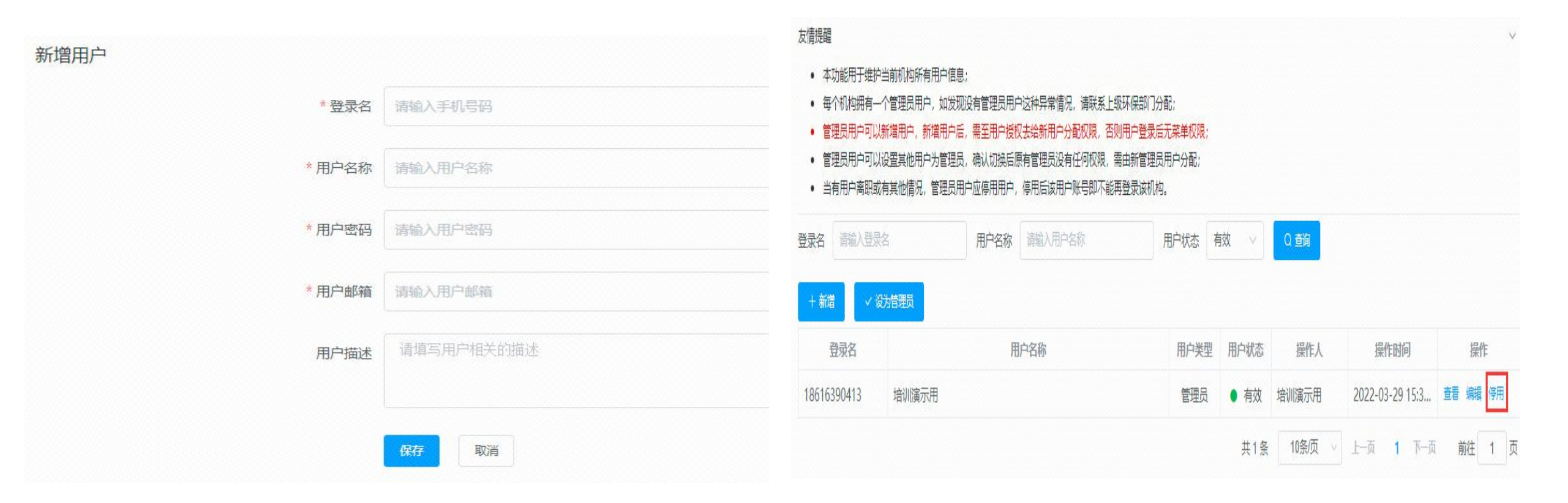

#### >>> 5、系统设置-角色管理

#### 点击【新增角色】, 创建角色, 为创建的角色赋予菜单授权。

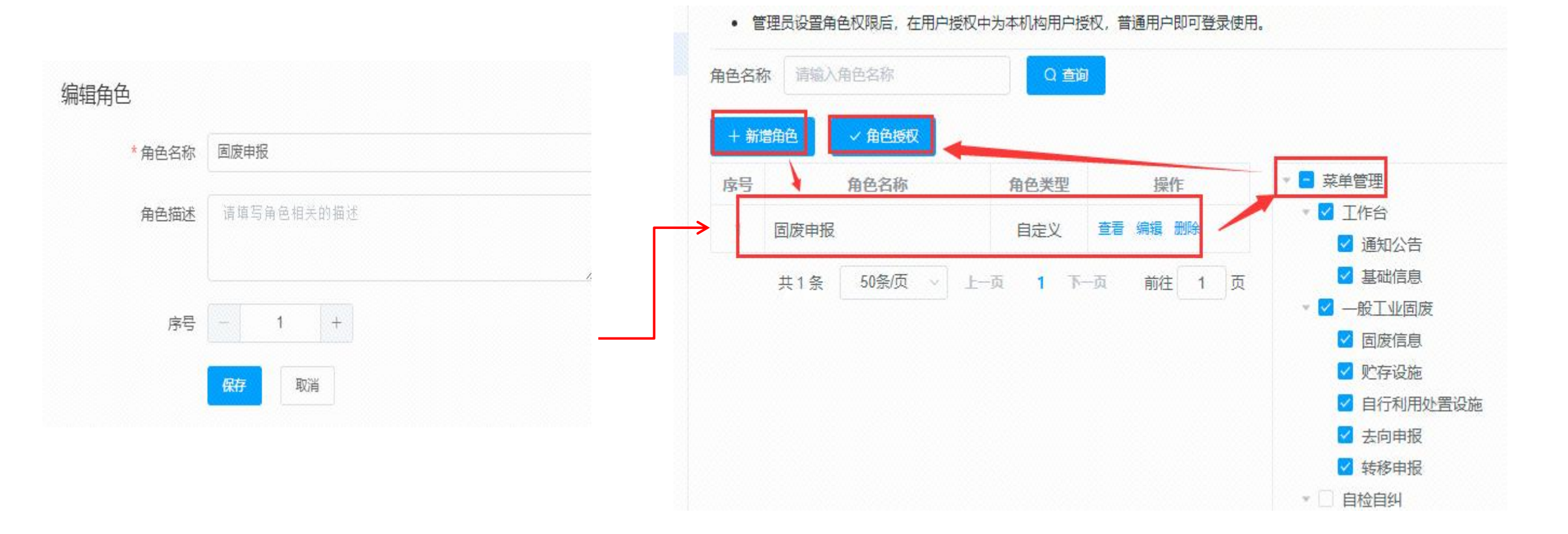

#### >>> 5、系统设置-用户授权

#### 点击【查询】,查找到需要授权的用户,选中用户,为用户选择相应的角色, 进行授权。

| 反情提醒                                     |                                  |                        |          |        |      |      |      |    |
|------------------------------------------|----------------------------------|------------------------|----------|--------|------|------|------|----|
| <ul> <li>本功能</li> </ul>                  | 8月于管理员维护其他用户权图                   | 良, 普通用户无操作             | 功能;      |        |      |      |      |    |
| <ul> <li>• 本切能</li> <li>• 选择指</li> </ul> | 8使用削需先完善本机构用色/<br>8定用户及角色,点击授权即9 | 2.刘应来单仪限;<br>完成菜单分配,该用 | 护重新登录即可看 | 到对应权限。 |      |      |      |    |
| 登录名                                      | 手机号                              |                        | 用户名      | Q 查询   | ✓ 授权 |      |      |    |
|                                          | 改马友                              | 手机号                    |          | 山户名称   |      | 角色名称 | 角色类型 | 操作 |
| 序号                                       | 豆状白                              | 100 3                  |          |        |      |      |      |    |

## 感谢您的阅读!